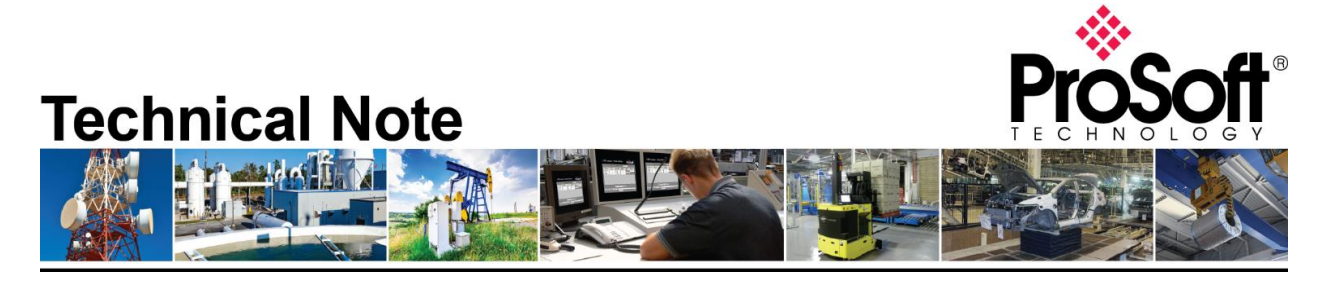

### Converting from J1939R to the J1939R/B router.

Document Code: TN-Convert-J1939R-into-J1939R/B Date: January 29, 2024 Revision: 1.00

### How to Contact Us

Asia Pacific

Regional Office +60.3.7941.2888 support.ap@prosoft-technology.com

North Asia (China, Hong Kong) +86.21.5187.7337 support.ap@prosoft-technology.com Europe/Middle East/Africa Regional Office

+33.(0)5.34.36.87.20 support.emea@prosoft-technology.com

Latin America Regional Office +52.222.264.1814 support.la@prosoft-technology.com North America Corporate Office +1.661.716.5100 support@prosoft-technology.com

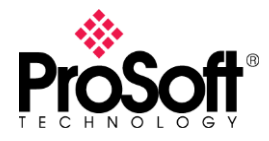

### Purpose of Tech Note:

The purpose of this Tech Note is to show how to migrate from a J1939R router to the J1939R/B router. Discuss the differences between the units and provide the steps necessary for the new gateway to use the old configuration for a seamless migration.

The J1939R/B has all the functionalities as its predecessor, additionally it supports the following: Modbus protocol, Device Level Ring (DLR) and CIP originator for EtherNet/IP applications.

The hardware and power consumption are quite different, please look at the below screen capture where the functionalities and hardware specifications are highlighted.

# A-J1939R vs A-J1939R/B

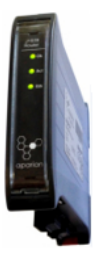

#### A-J1939R

- The J1939 Router enables data exchange between SAE J1939 devices and Logix controller via EtherNet/IP.
  - Direct-to-Tag Technology
  - Generates Logix Tags and UDTs in L5X
  - Built-Packet Analyzer
  - PGN browsing and Auto Scaling to Engineering units

Hardware Specification:

- Dimensions: 101.0 x 22.5 x 120.0 mm
- Power: Input 10 28V DC
- Current: 70mA@24v
- Power Consumption: 1.7W
- J1939 Connector: 5-way terminal, 5.08mm pitch

#### Support A-J1939R functionalities

#### + Added features:

- Modbus TCP Client/Server
- Modbus RTU Client/Server
- EtherNet/IP Originator
- Device Level Ring (DLR)
- Network Time Protocol (NTP)

#### Hardware Specification:

- Dimensions: 116.0 x 34.0 x 151.0 mm
- Power: Input 10 32V DC
- Current: 85mA @ 24V
- Power Consumption: 2.2W (Max)
- J1939 Connector: 5-way terminal 5.08mm pitch

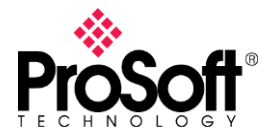

#### Steps on how to use the configuration from the old J1939R to the new J1939R/B

There are two ways to convert the configuration from a J1939R to the J1939R/B gateway. The first is by exporting the configuration and the second is via a saved project, we will go in detail on both.

#### A - Exporting the configuration

1) Save your configuration by exporting from Slate application.

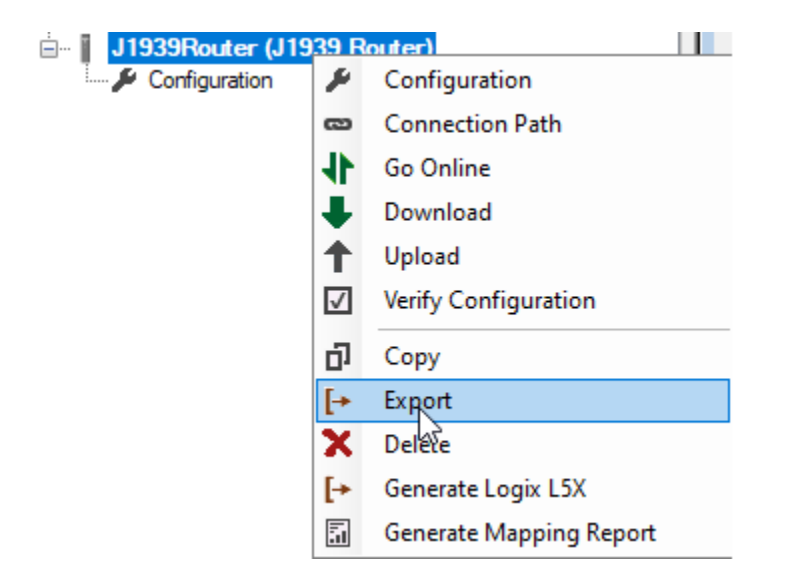

#### 2) Give a name to the .spx file

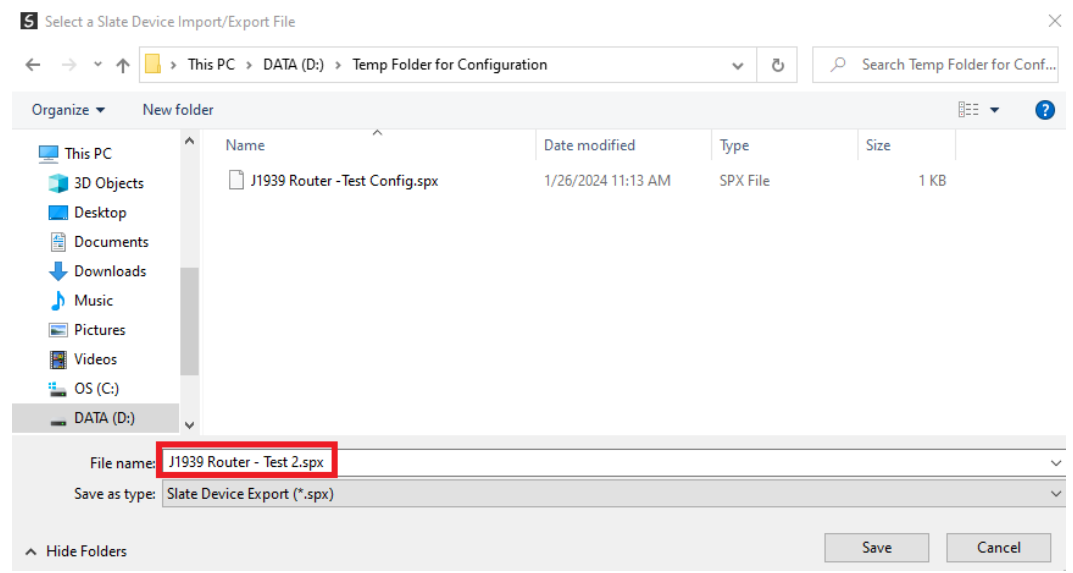

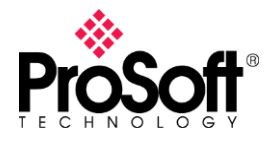

3) Import the Saved configuration onto a new project by going to the Device Tab

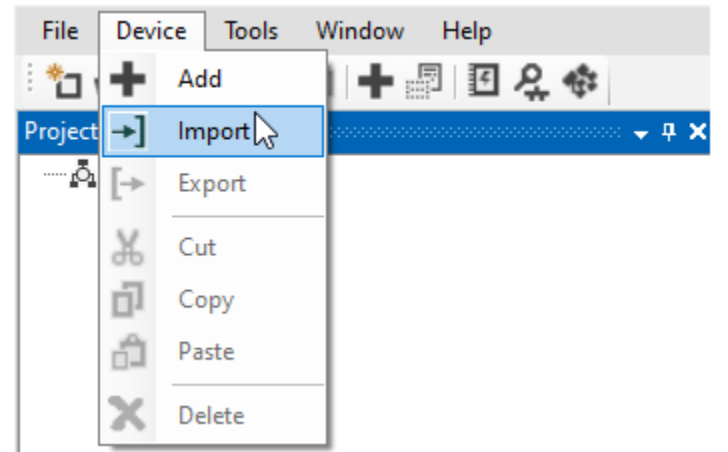

4) Choose the saved filed and select to Open the file.

| Device Impo    | ort/Export File                         |                    |          | ×                                 |
|----------------|-----------------------------------------|--------------------|----------|-----------------------------------|
| 🔥 > This       | s PC > DATA (D:) > Temp Folder for Conf | iguration          | v Ö v    | Search Temp Folder for Conf       |
| New folde      | r                                       |                    |          | ::: - [] ?                        |
| ^              | Name                                    | Date modified      | Туре     | Size                              |
|                | J1939 Router - Test 2.spx               | 1/26/2024 11:33 AM | SPX File | 2 KB                              |
| ts             | 📋 J1939 Router -Test Config.spx         | 1/26/2024 11:13 AM | SPX File | 1 KB                              |
| nts            |                                         |                    |          |                                   |
| ds             |                                         |                    |          |                                   |
| )<br>- 010EL Y |                                         |                    |          |                                   |
| File na        | me: J1939 Router - Test 2.spx           |                    | ~ 5      | Slate Device Export (*.spx) 🛛 🗸 🗸 |
|                | -                                       |                    | [        | Open Cancel                       |

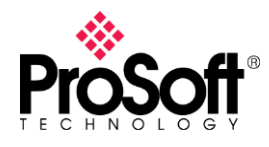

#### 5) Add the J1939R/B to the project

| Image | Device Name       | Description                                        | ^ |
|-------|-------------------|----------------------------------------------------|---|
| Ð     | IP Point Hart Out | HART Single Channel Output Communication Module    |   |
|       | J1939 Router      | SAE J1939 to Logix Communication Module            |   |
|       | J1939 Router/B    | SAE J1939 Ethernet Communication Module - Series B |   |
|       | Modbus Router     | Modbus to Logix Communication Module               |   |
|       | Modbus Router 485 | Modbus 485 to Logix Communication Module           |   |
|       | Modbus Router/B   | Modbus Router - Series B                           | ~ |

6) Right-click on the recently added module and select the import from Series A option.

| □···· J1939Router (J1939 Router) |              |                            |  |  |
|----------------------------------|--------------|----------------------------|--|--|
| ⊒ <b>I</b> J1939RB01 (J193       |              | Configuration              |  |  |
| 🔤 🔑 Configuration                |              | Consideration              |  |  |
|                                  | 8            | Connection Path            |  |  |
|                                  | 11           | Go Online                  |  |  |
|                                  | Ŧ            | Download                   |  |  |
| 4                                |              | Upload                     |  |  |
|                                  | $\checkmark$ | Verify Configuration       |  |  |
|                                  | ŋ            | Сору                       |  |  |
|                                  | [≁           | Export                     |  |  |
|                                  | X            | Delete                     |  |  |
|                                  | →]           | Import from Series A       |  |  |
|                                  | 3            | Generate Logix L5X 🛛 🗟     |  |  |
|                                  | [≁           | Export PGN Details         |  |  |
|                                  | [→           | Export Modbus Summary CSV  |  |  |
|                                  | [→           | Export Modbus Expanded CSV |  |  |

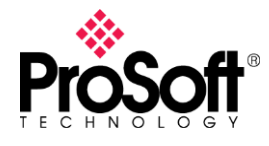

#### 7) Press Ok button at the following Prompt

| Select Source Device |                                    |  |  |
|----------------------|------------------------------------|--|--|
| J1939Router          | ~                                  |  |  |
| Ok                   |                                    |  |  |
|                      | Device<br>J1939Router<br>Ok Cancel |  |  |

8) A successful import will show Import Done as displayed below, the configuration parameter from the old router will be now available in the new product.

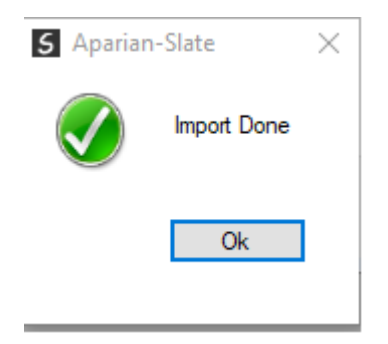

## B – Converting using a Saved project1) Open the previously Saved J1939R project (example Test B)

|                     | his PC → DATA (D:) → Temp Folder | for Configuration  | 5 V           | 🔎 Search Temp Fold | der for Conf |
|---------------------|----------------------------------|--------------------|---------------|--------------------|--------------|
| rganize 🔻 🛛 New fol | der                              |                    |               | == -               |              |
| 🗊 3D Objects 🔷 🔨    | Name                             | Date modified      | Туре          | Size               |              |
| Desktop             | 5 TEST A.spj                     | 1/26/2024 11:29 AM | Aparian Slate | 2 KB               |              |
| 🔮 Documents         | S Test B.spj                     | 1/26/2024 1:10 PM  | Aparian Slate | 10 KB              |              |
| 🖶 Downloads         |                                  |                    |               |                    |              |
| 👌 Music             |                                  |                    |               |                    |              |
| E Pictures          |                                  |                    |               |                    |              |
| Videos              |                                  |                    |               |                    |              |
| 监 OS (C:)           |                                  |                    |               |                    |              |
| DATA (D:)           |                                  |                    |               |                    |              |
| 쿶 dgonzalez (\\BFl  |                                  |                    |               |                    |              |
| - Drivek (\\neft lo |                                  |                    |               |                    |              |
|                     |                                  |                    |               |                    |              |
| Network             |                                  |                    |               |                    |              |

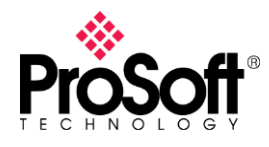

#### 2) Add the J1939R/B to the project

| Image    | Device Name       | Description                                        | ^ |
|----------|-------------------|----------------------------------------------------|---|
| Ð        | IP Point Hart Out | HART Single Channel Output Communication Module    |   |
|          | J1939 Router      | SAE J1939 to Logix Communication Module            |   |
| U        | J1939 Router/B    | SAE J1939 Ethernet Communication Module - Series B |   |
|          | Modbus Router     | Modbus to Logix Communication Module               |   |
| <b>.</b> | Modbus Router 485 | Modbus 485 to Logix Communication Module           |   |
|          | Modbus Router/B   | Modbus Router - Series B                           | ~ |

3) Right-click on the recently added module and select the import from Series A option.

| J1939Router (J193 | outer)       |                            |
|-------------------|--------------|----------------------------|
| Configuration     | ۶            | Configuration              |
|                   | ര            | Connection Path            |
|                   | 41           | Go Online                  |
|                   | ÷.           | Download                   |
|                   | †.           | Upload                     |
|                   | $\checkmark$ | Verify Configuration       |
|                   | ŋ            | Сору                       |
|                   | [≁           | Export                     |
|                   | X            | Delete                     |
|                   | →]           | Import from Series A       |
| -                 | 3            | Generate Logix L5X 🛛 😽     |
|                   | [≁           | Export PGN Details         |
|                   | [→           | Export Modbus Summary CSV  |
|                   | [→           | Export Modbus Expanded CSV |

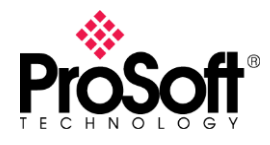

4) Press Ok button at the following Prompt

| Select Source Device |             |   |  |  |
|----------------------|-------------|---|--|--|
| Select Device        | J1939Router | ~ |  |  |
| I                    | Ok Cancel   |   |  |  |

5) A successful import will show Import Done as display below, the configuration parameter from the old router will be now available for downloading to the J1939R/B.

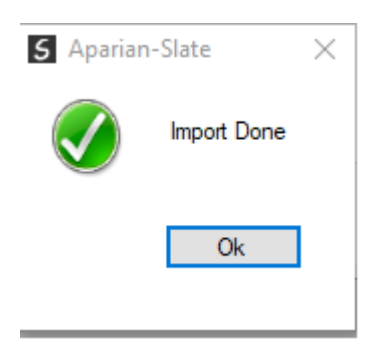